# 

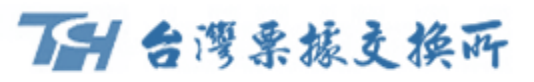

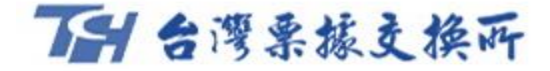

## 嗶嗶繳註冊流程

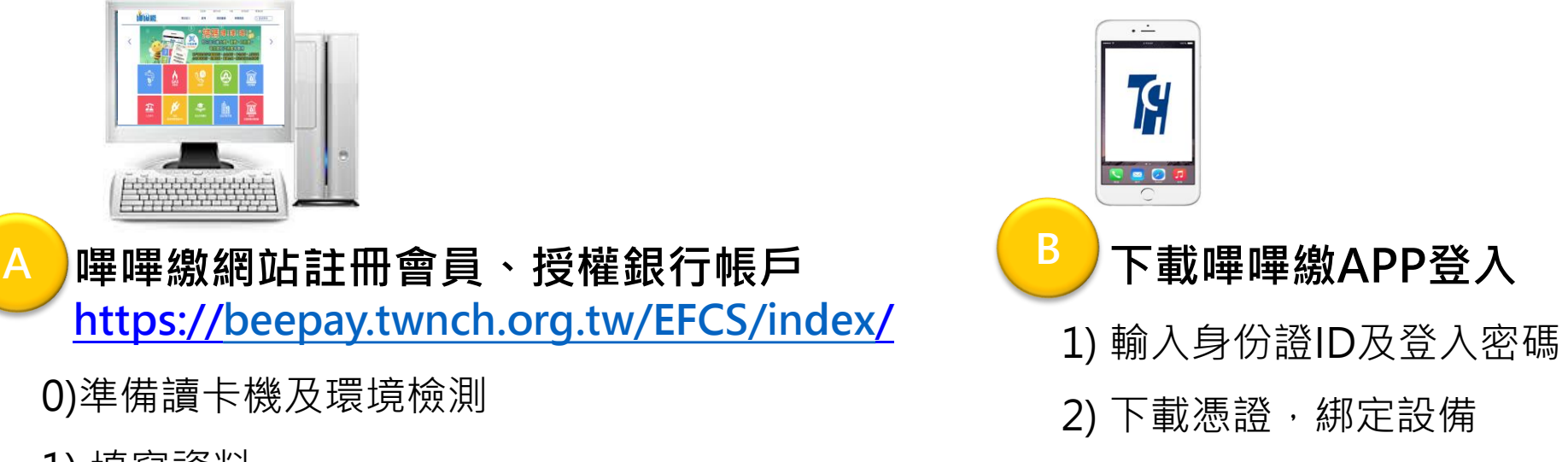

1) 填寫資料

基本資料及設定登入密碼

- 2) 驗證手機號碼及email
- 3) 授權銀行帳戶
- 4) 設定交易密碼
- 5) 下載憑證 · 綁定設備

提供授權繳費之銀行包括(1)臺灣銀行、(2)土地銀行、(3)彰 化銀行、(4)上海銀行、(5)台北富邦、(6)兆豐商銀、(7)臺灣 企銀、(8)新光銀行、(9)台新銀行、(10)第一銀行

可使用網路銀行授權綁定含(1)彰化銀行、(2)上海銀行、(3) 新光銀行、(4)台新銀行、(5)土地銀行。

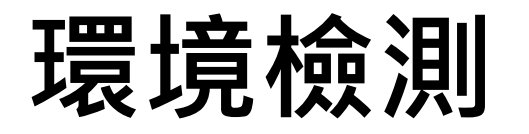

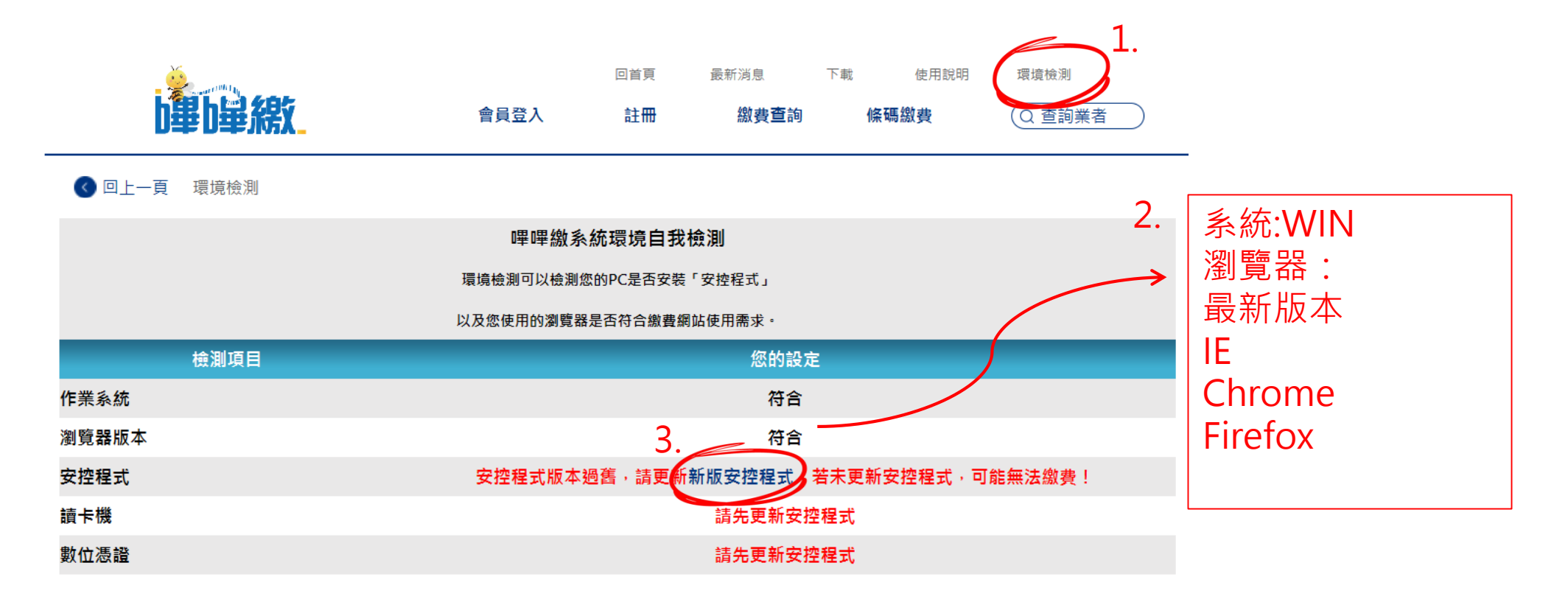

電話:(02)2392-2111

聯絡信箱:beepay@mail2.twnch.org.tw

©2018 台灣票據交換所 著作權所有

最佳解析度1024X768以上

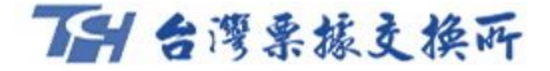

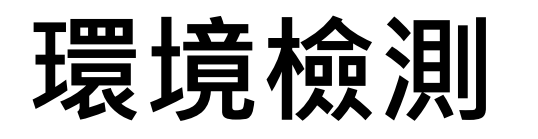

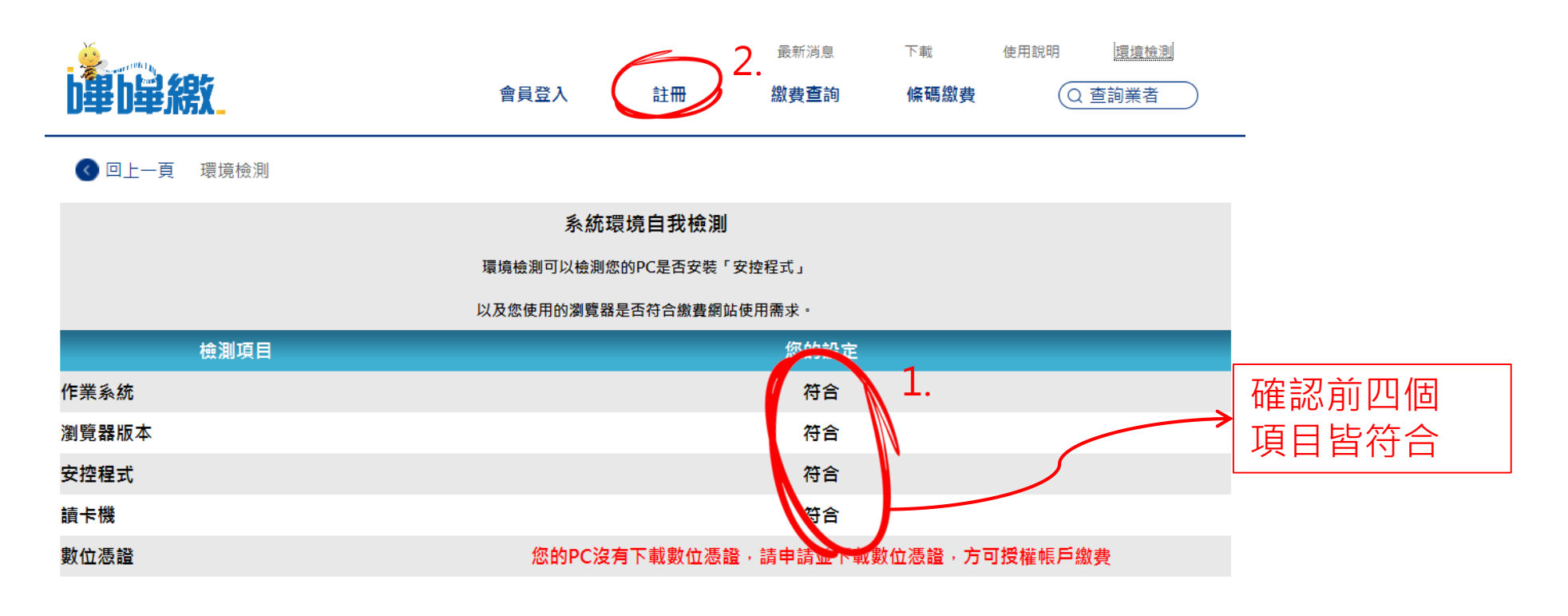

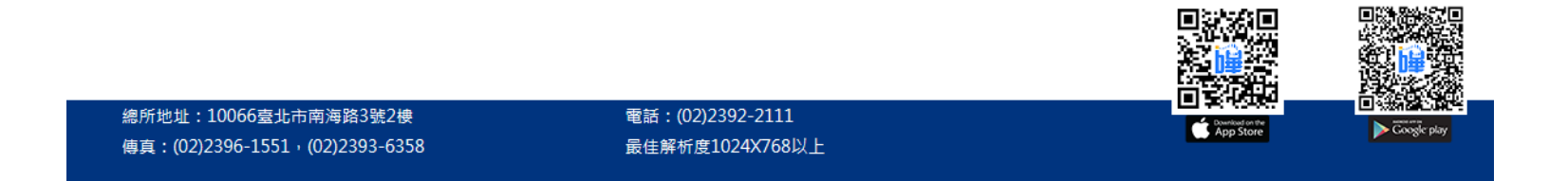

### 7日台灣栗振支換所

### 會員註冊-填寫資料

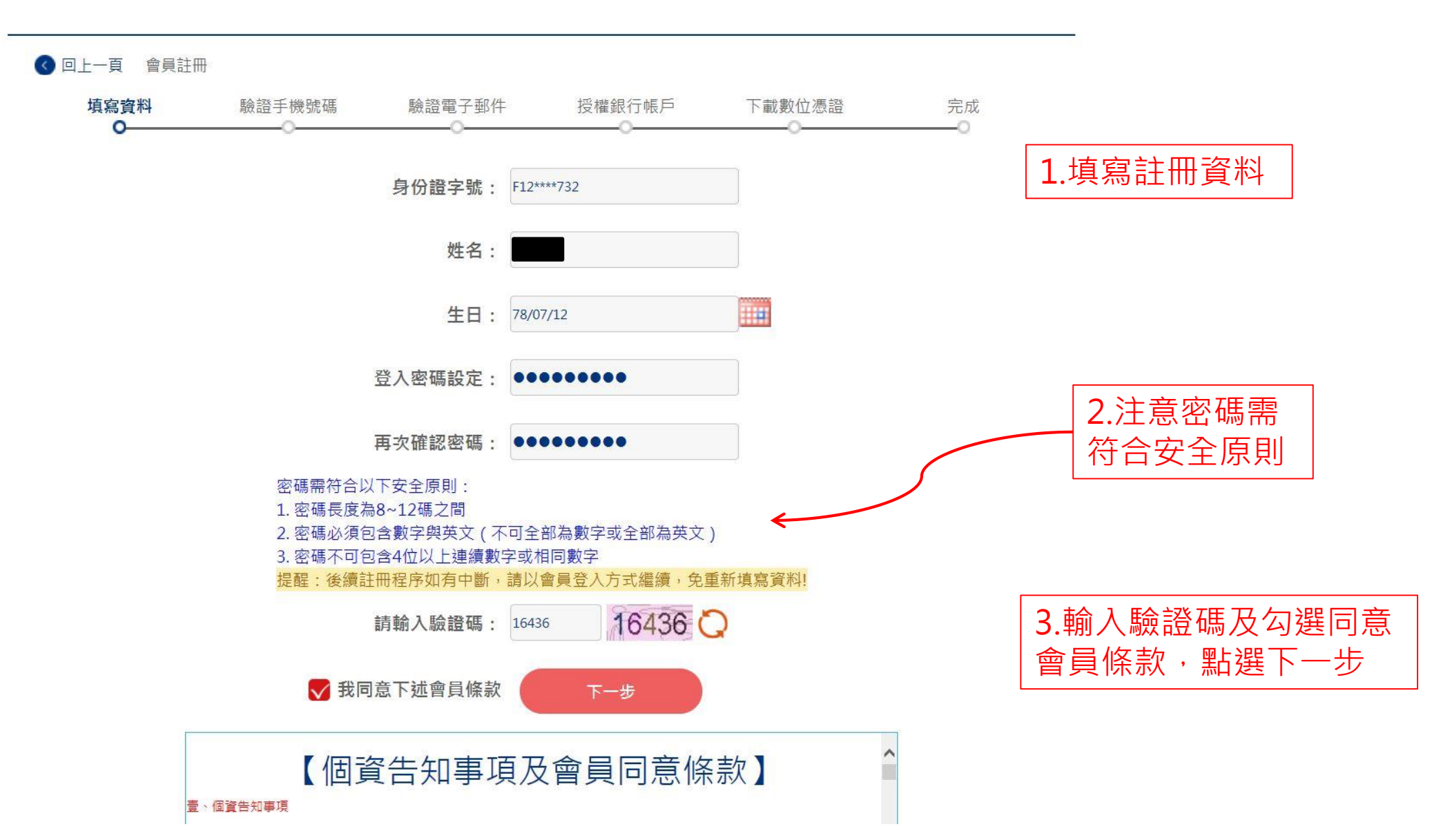

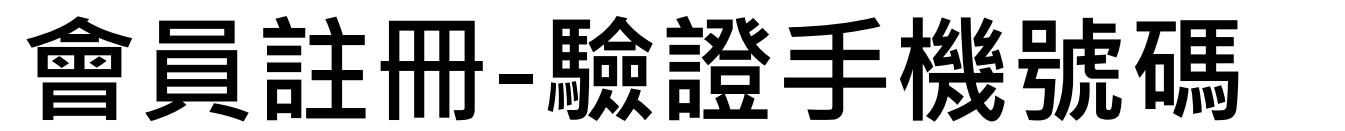

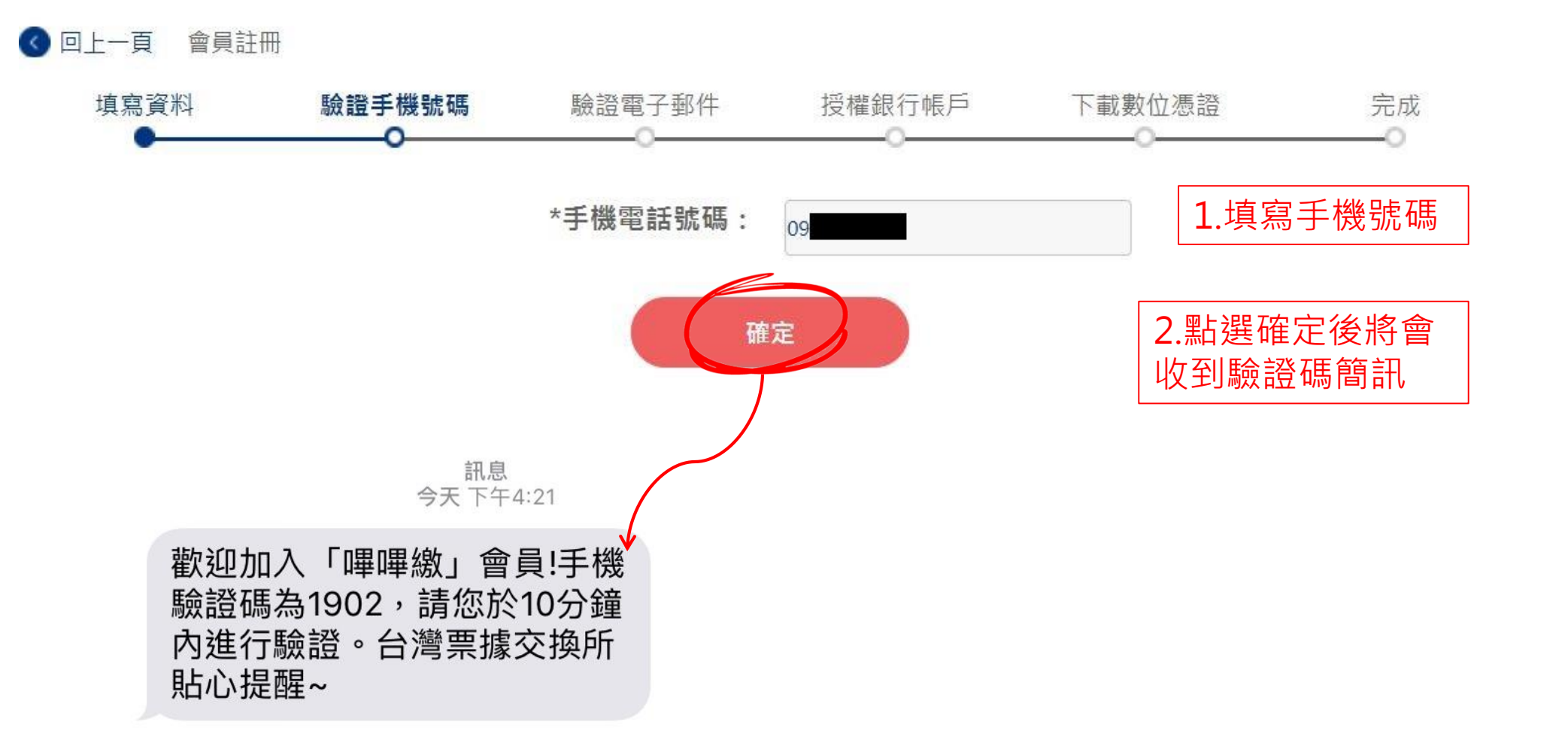

TH 台灣栗據支換所

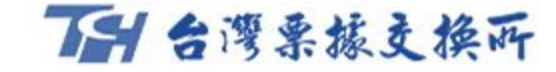

### 會員註冊-驗證手機號碼

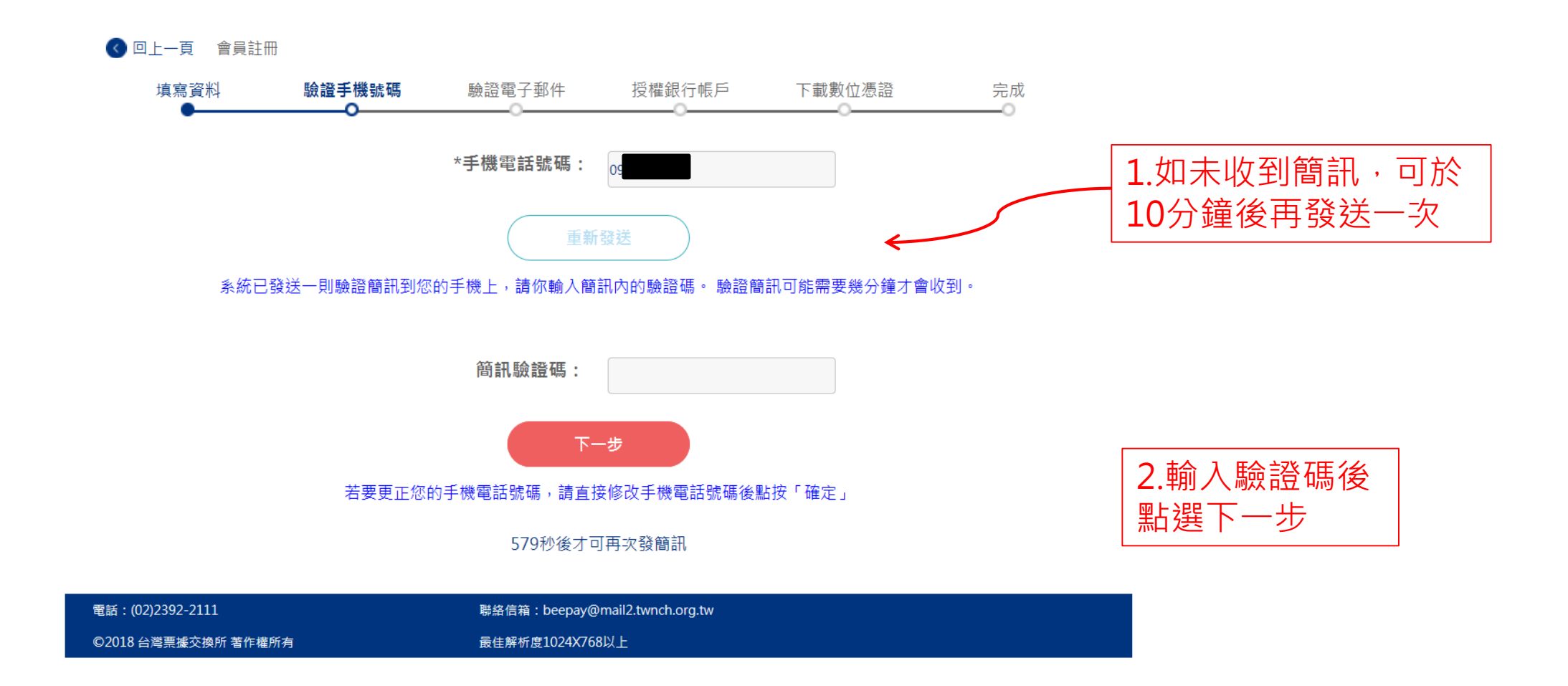

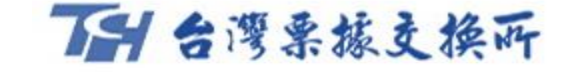

### 會員註冊-驗證電子郵件

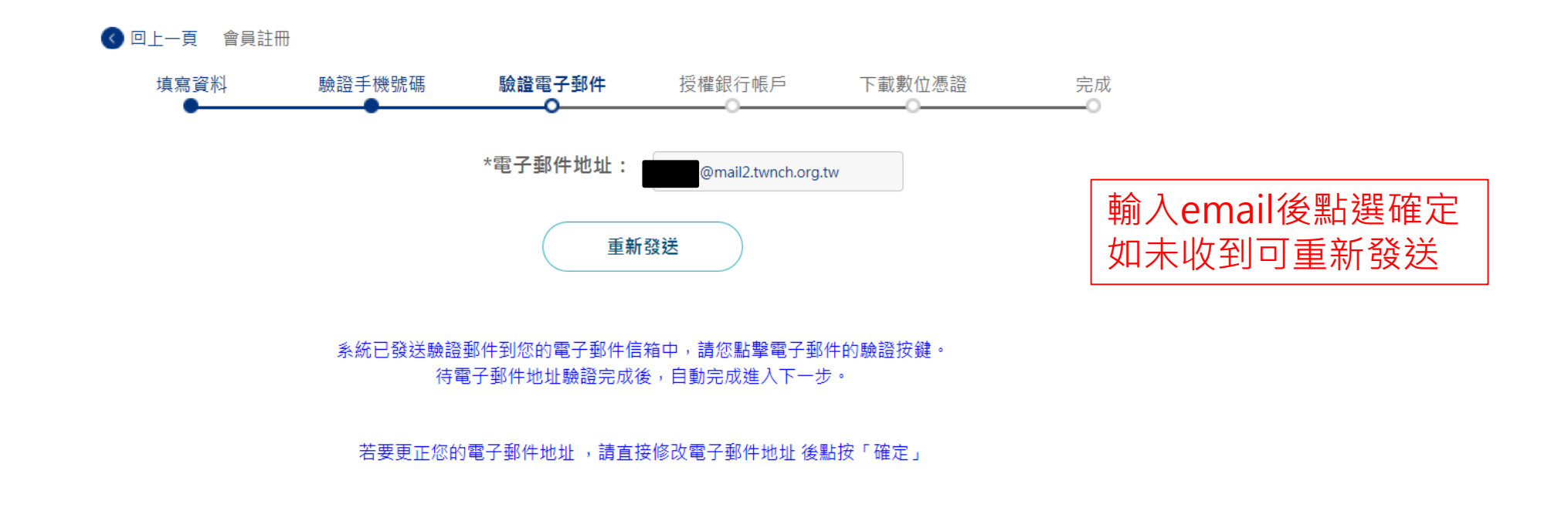

| 電話: (02)2392-2111   | 聯絡信箱:beepay@mail2.twnch.org.tw |
|---------------------|--------------------------------|
| ©2018 台灣票據交換所 著作權所有 | 最佳解析度1024X768以上                |

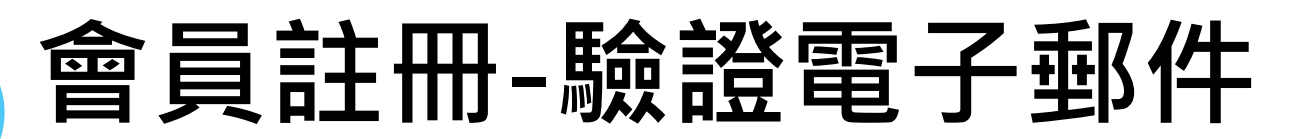

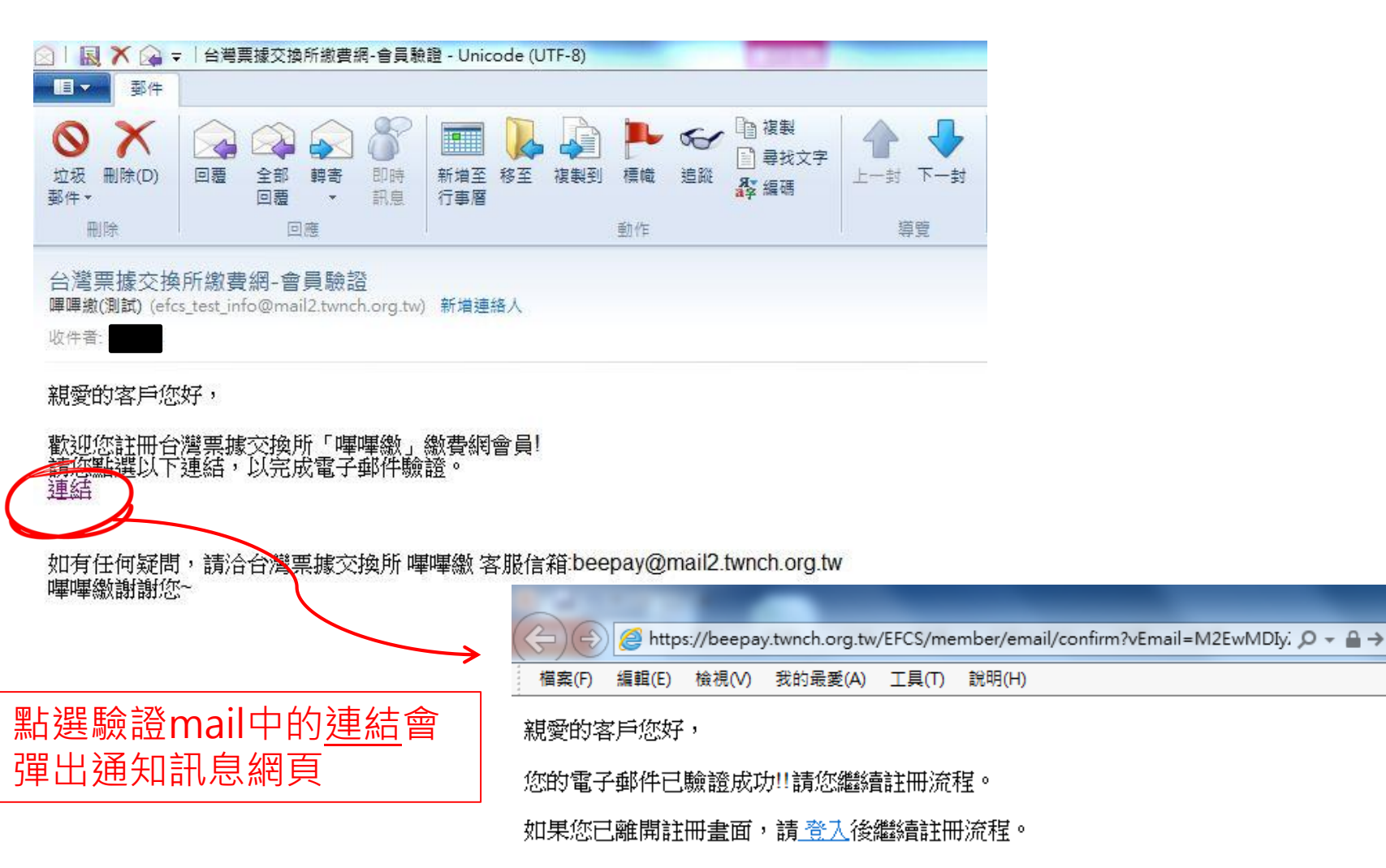

如有任何疑問,請洽台灣票據交換所 嗶嗶繳 客服信箱:beepay@mail2.twnch.org.tw

TH 台灣栗振支換所

#### 嗶嗶繳謝謝您~

## 會員註冊-授權銀行帳戶

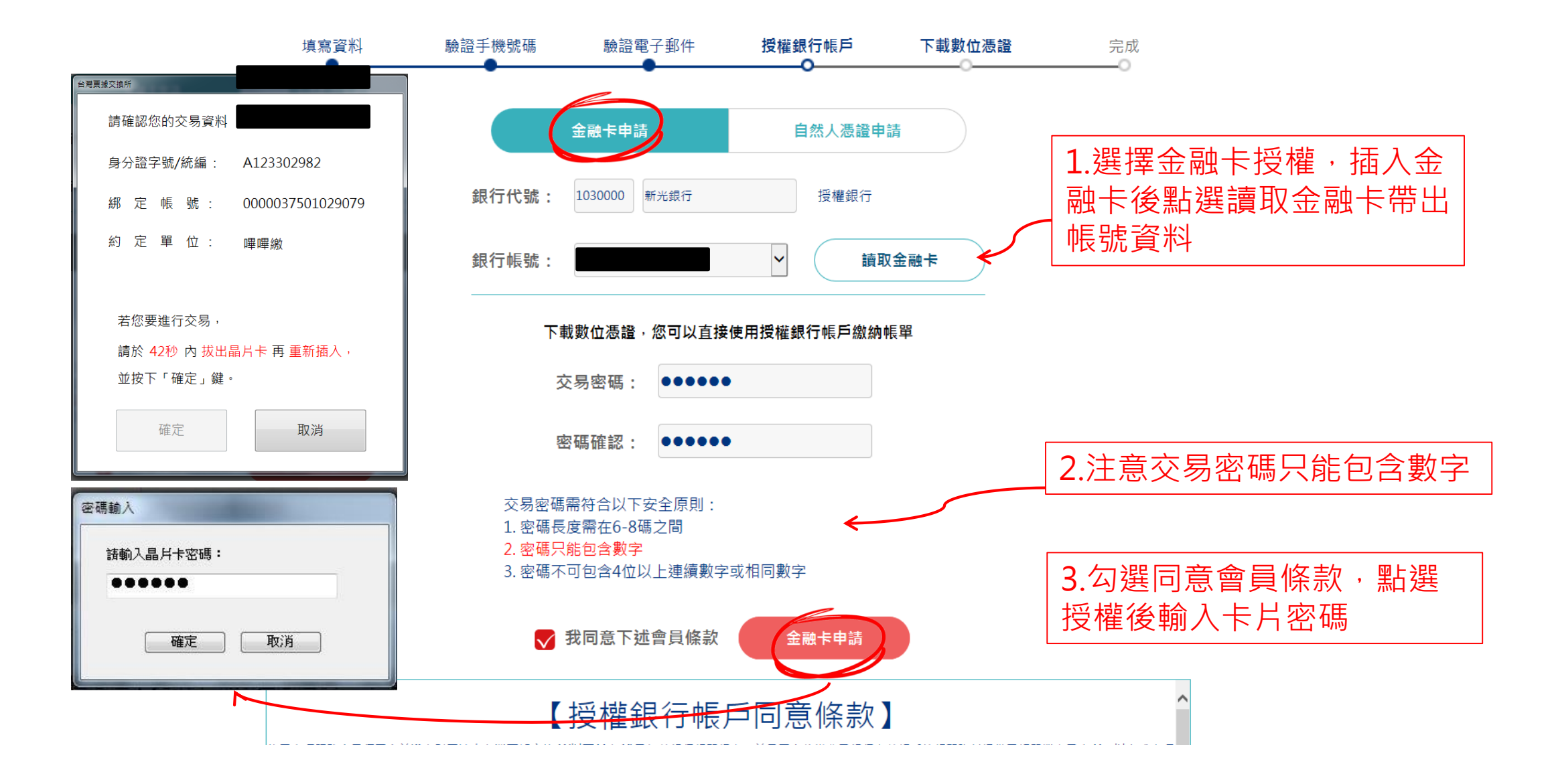

TH 台灣栗振支換所

### 會員註冊-授權銀行帳戶

使用本項用 戶筆相關語

| 填寫資料<br>● | 驗證手機號碼                                        | 驗證電子  | 邮件 <b>授權銀</b>   | ₹<br>●  | 下載數位憑證<br>———————————————————————————————————— | 完成                                |  |
|-----------|-----------------------------------------------|-------|-----------------|---------|------------------------------------------------|-----------------------------------|--|
|           |                                               | 金融卡授權 |                 | 目然人憑證授權 |                                                |                                   |  |
|           | 1                                             | 銀行代號: | 4520000 4520000 | •       |                                                | <b>1</b> .選擇自然人憑證授權,<br>雲自行輸入帳號資料 |  |
|           | Yan ya ku ku ku ku ku ku ku ku ku ku ku ku ku | 銀行帳號: |                 |         |                                                |                                   |  |

•

TH 台灣栗振支換所

請設定交易密碼,並下載數位憑證;完成下載數位憑證後,即可使用授權帳戶扣款繳納帳單

| 交易密碼:                                      | •••••                                                  |                                                        |
|--------------------------------------------|--------------------------------------------------------|--------------------------------------------------------|
| 密碼確認:                                      |                                                        |                                                        |
| 交易密碼需符<br>1. 密碼長度需<br>2. 密碼只能包<br>3. 密碼不可包 | 合以下安全原則:<br>在6-8碼之間<br><mark>含數字</mark><br>含4位以上連續數字或材 | 目同數字                                                   |
| 😽 我同                                       | 意下述會員條款                                                | 自然人憑證授權                                                |
| 【授                                         | 權銀行帳戶                                                  | 同意條款】                                                  |
| R務會員須同意並遵守財團法<br><sup>皆</sup> 料提供予帳單業者及本所, | 人台灣 <mark>票據交換所(以下稱本所</mark><br>以完成本項帳戶鄉定程序及總          | f)及扣款銀行相關規定,並且同意將繳費及銀行存款帳<br>#書業務。當您勾選「我同意下述會員條款,繼後,即表 |

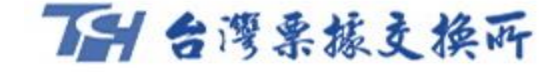

### 會員註冊-授權銀行帳戶

### 銀行帳戶授權完成

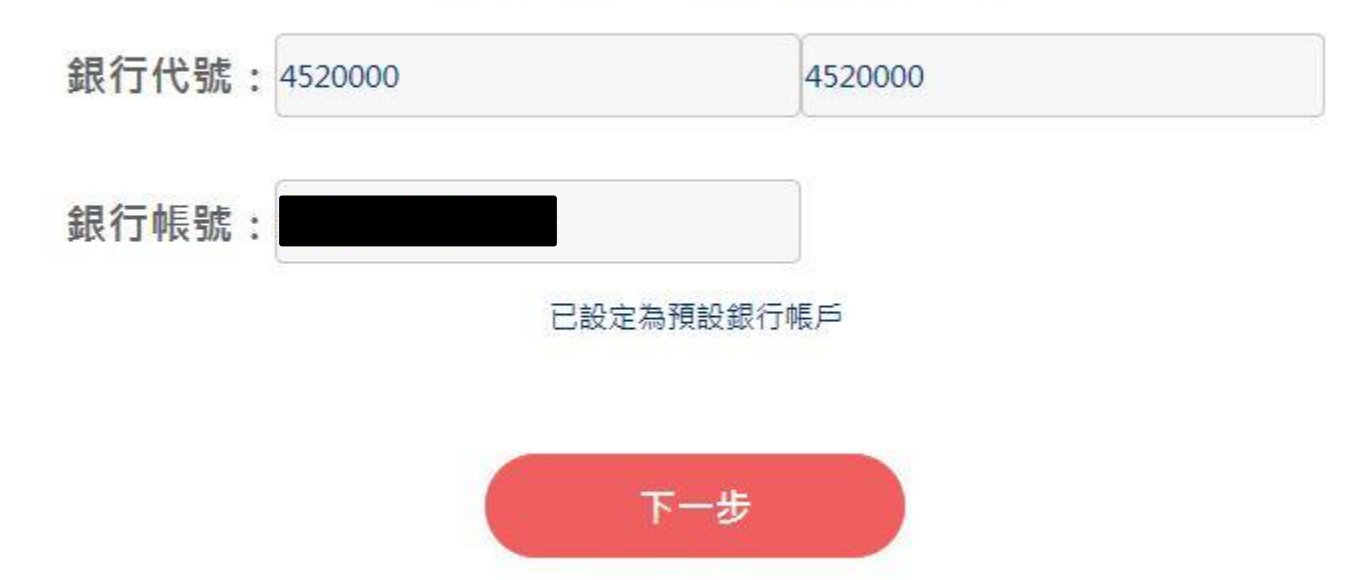

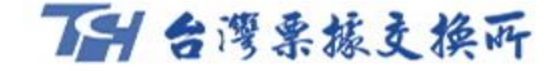

### 會員註冊-下載數位憑證

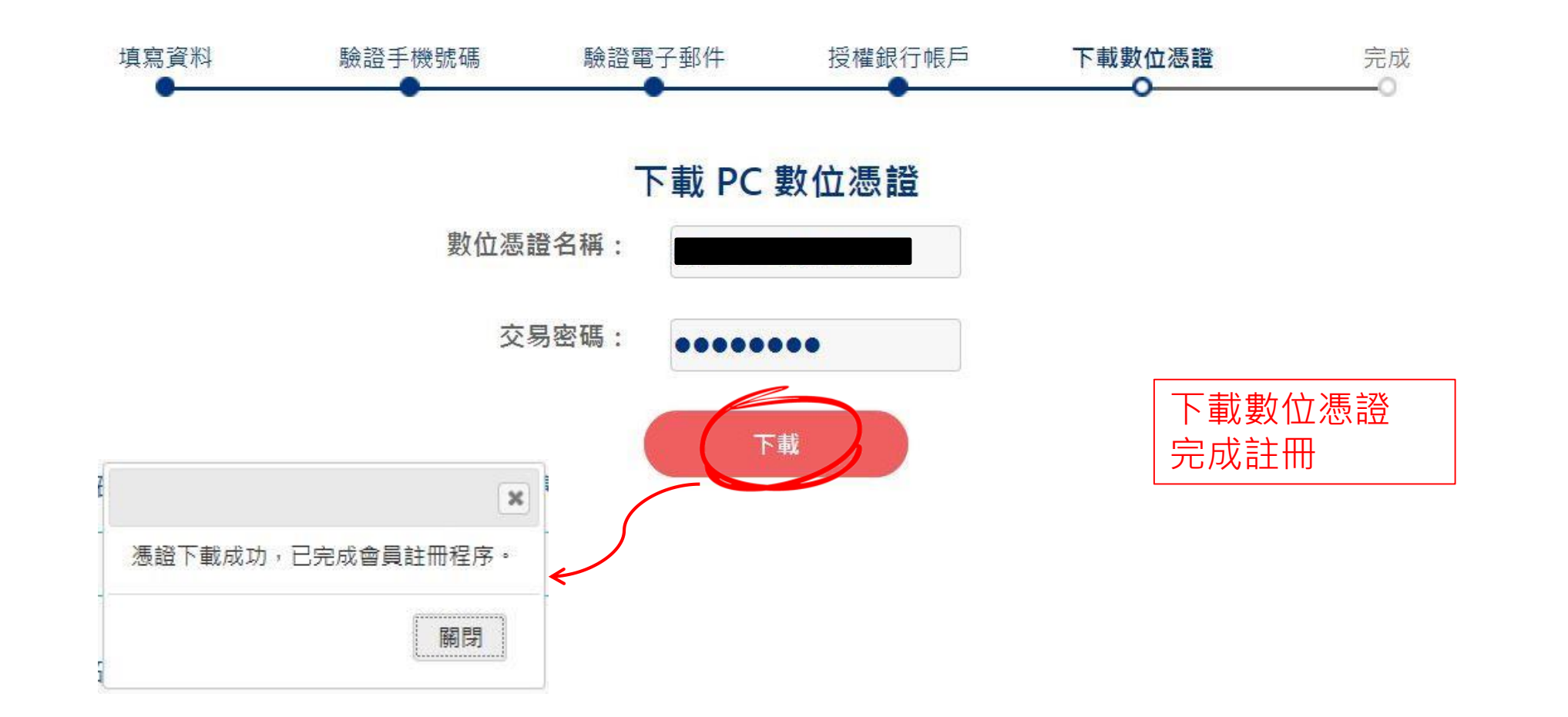

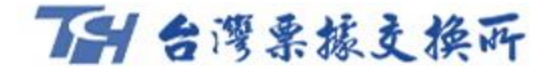

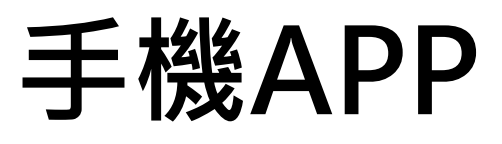

### 1.下載APP「嗶嗶繳」

| ∎■台灣之星         | 4G               | 上午11:21 | 7 (  | <b>82%</b> |
|----------------|------------------|---------|------|------------|
| へ 嗶嗶           | 繳                |         |      | 0          |
|                | <b>嗶嗶線</b><br>財經 | \$      |      | 取得         |
| pitt print was |                  |         |      |            |
|                | A                | •       | d)   | 0          |
|                | 2                | Ann     | 東新道日 | と          |

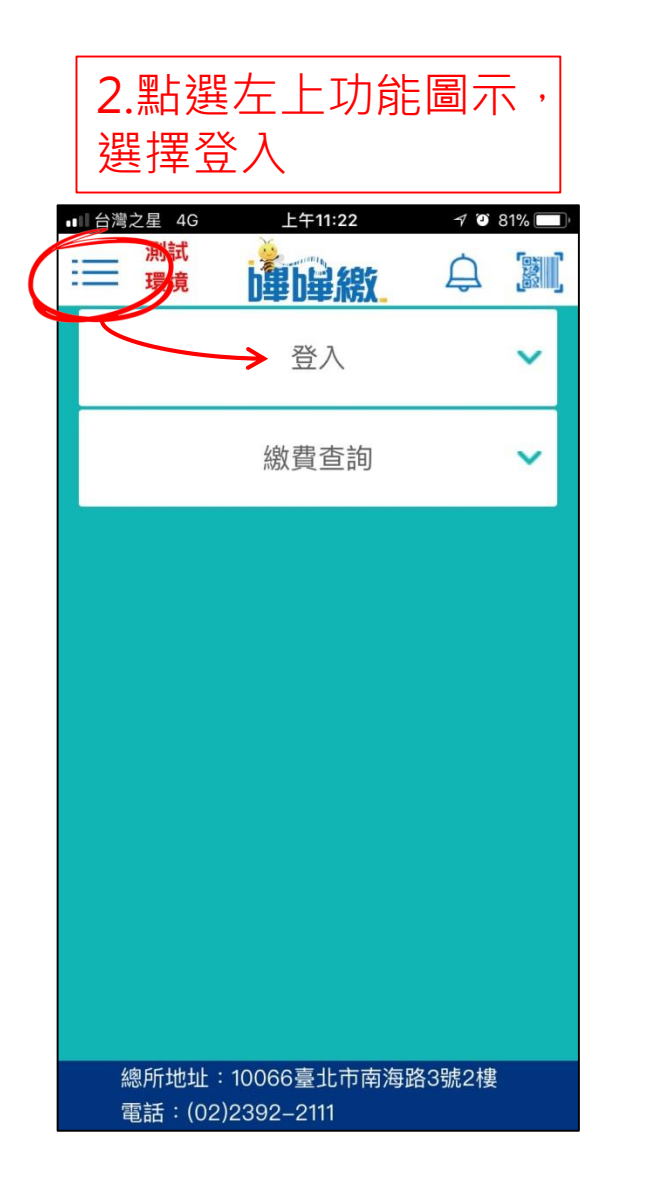

| 3.輸入ID、登入密碼                                        |
|----------------------------------------------------|
| ■111台灣之星 4G 上午11:22 イ 2 81%<br>割試<br>環境<br>単単単線数   |
| ○ 會員登入                                             |
| *身分證字號                                             |
| F12***732                                          |
| *登入密碼 忘記密碼                                         |
| •••••                                              |
| 圖形驗證碼                                              |
| 19372 19372 📿                                      |
| 登入                                                 |
| 註冊請至<br>https://beepay.twnch.org.tw進行註<br>冊及帳號綁定程序 |

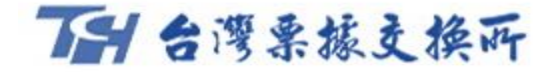

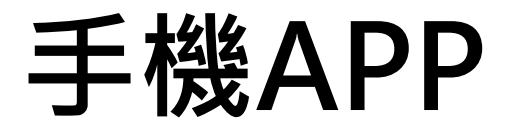

### 1.首次登入請先下載憑證

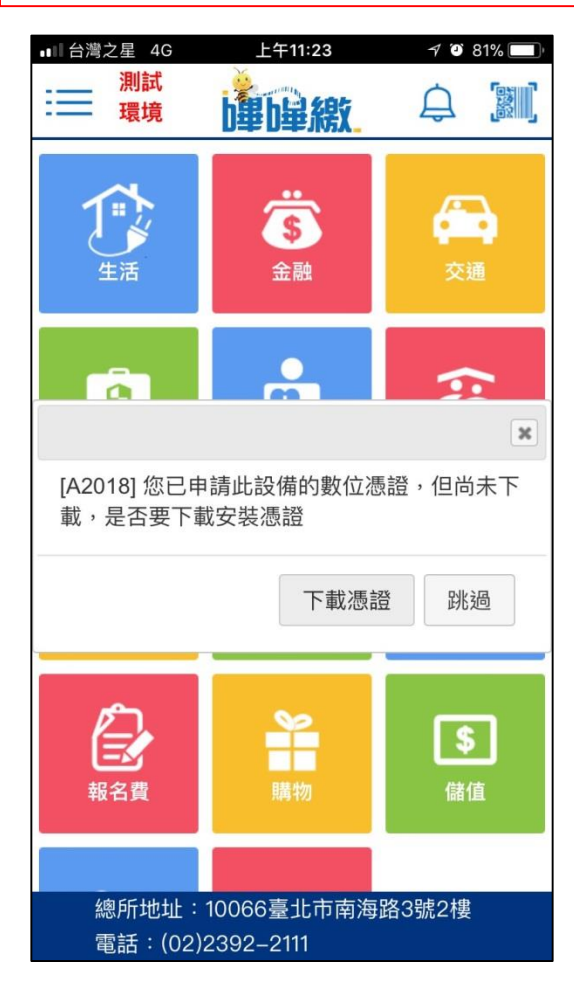

| 2.輸入交易密碼                       |   |
|--------------------------------|---|
| ■11台灣之星 4G 上午11:26 7 10 80% ■〕 | - |
| 下載 手機 數位憑證                     |   |
| 數位憑證名稱:                        |   |
|                                |   |
| 交易密碼:                          |   |
|                                |   |
| 下載                             |   |
|                                |   |
|                                |   |

| 3                                         | 3.下載完成     |   |
|-------------------------------------------|------------|---|
| ■ 台灣之星 4G<br><mark>測試</mark><br><b>環境</b> | 上午11:27    | ľ |
| 下載                                        | 手機 數位憑證    |   |
| 數1业德谊名4                                   | 149 ·      |   |
| 交易密碼:                                     | 憑證下載成功<br> |   |
| *****                                     | 用加公的弗      |   |
|                                           | 用如椒貝       |   |
|                                           |            |   |

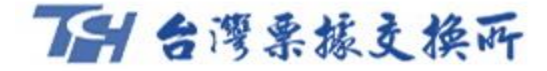

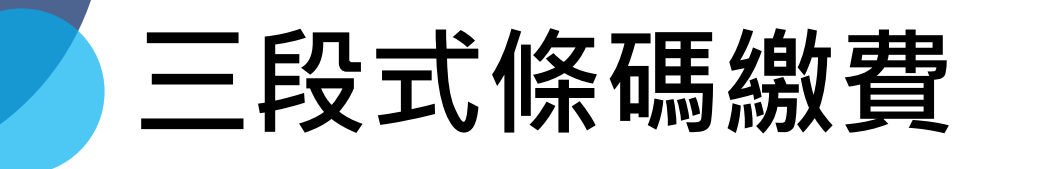

### 啟動掃描

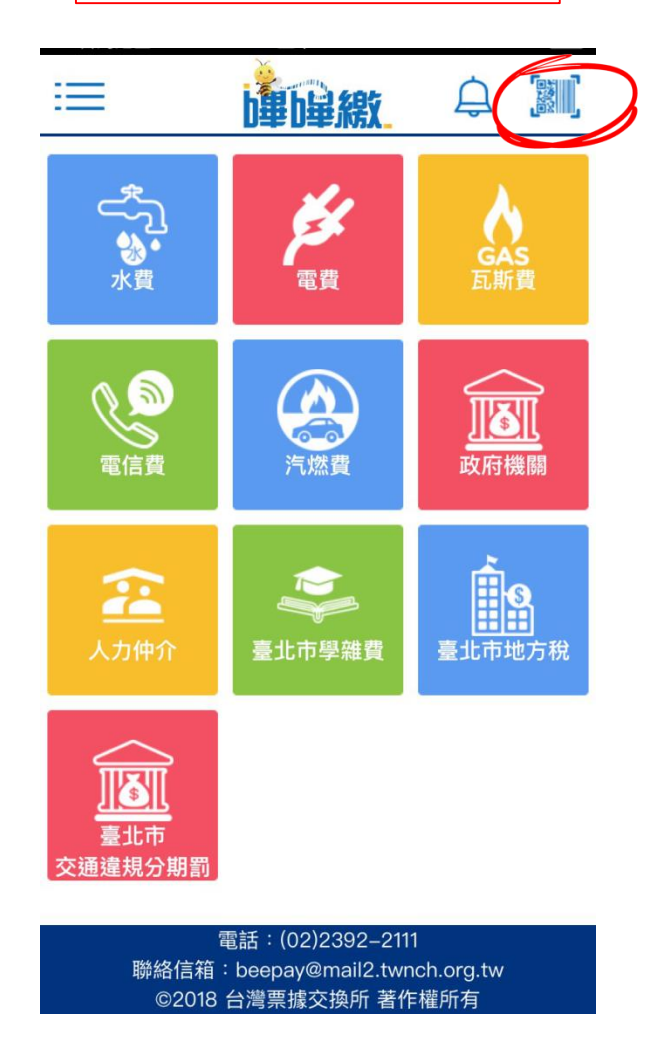

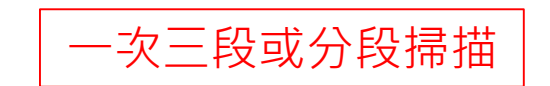

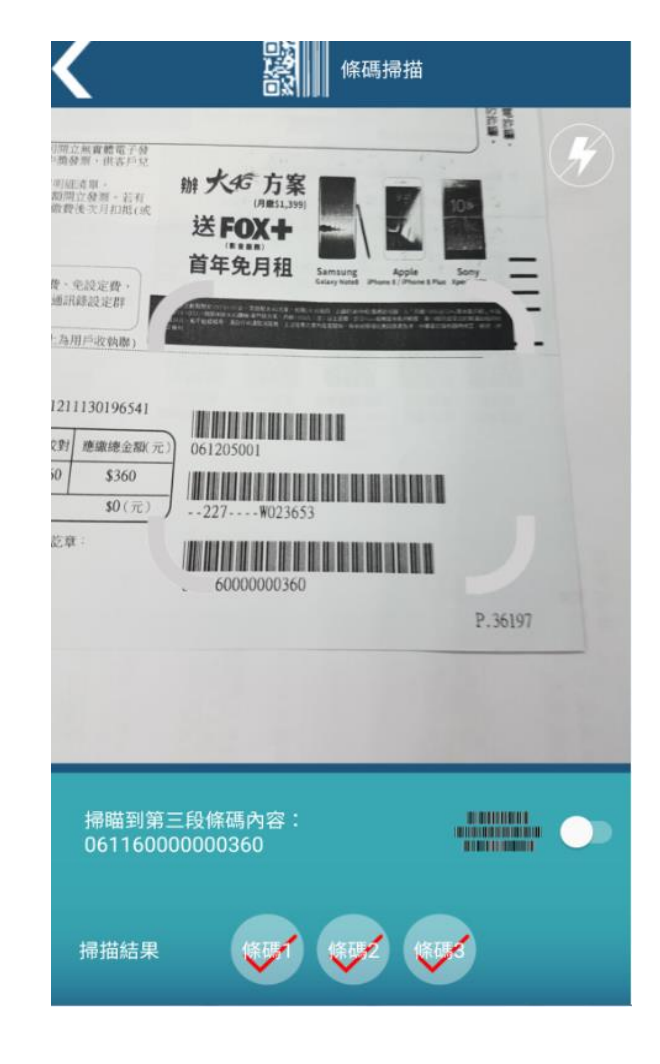

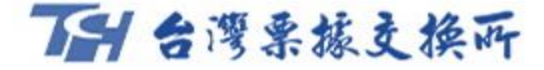

# 三段式條碼繳費

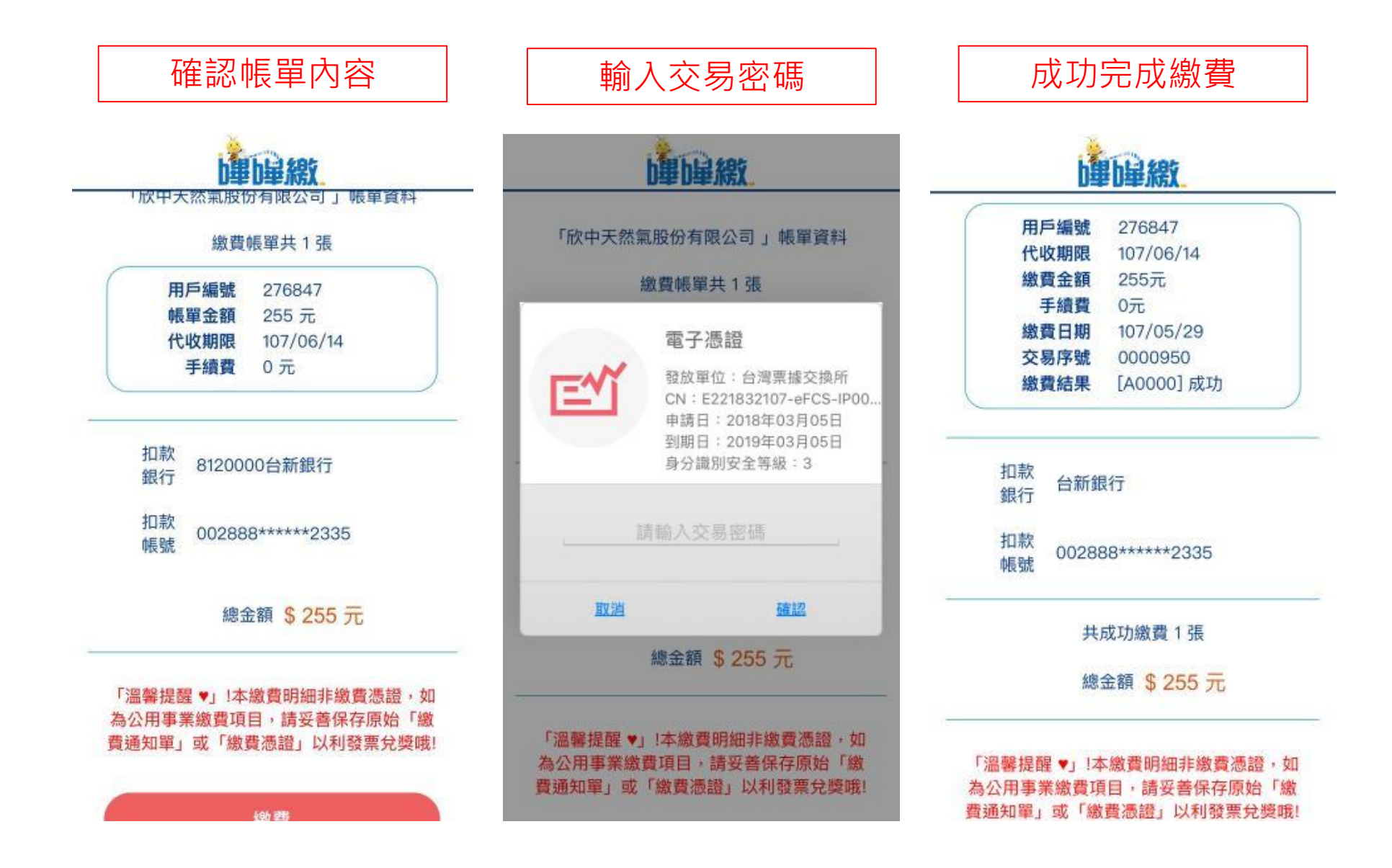

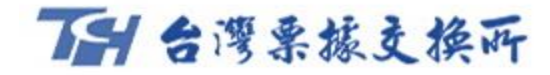

以利發票兌

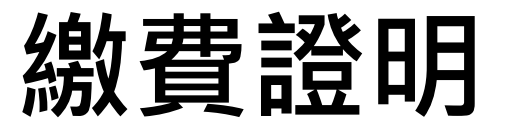

|     | 輸   | i入i | 1款 | 欠人  | 身    | 分詞  | 登字 | Z號   | ,         | 約費證明                                                                                                    |
|-----|-----|-----|----|-----|------|-----|----|------|-----------|----------------------------------------------------------------------------------------------------|
| 沒有服 | 務 🗧 | 97  |    | 下午  | 3:31 |     |    | @ 29 | 9% 🔳      |                                                                                                    |
| 完   | 成   |     |    | to  | ch   |     |    |      | Û         |                                                                                                    |
|     |     |     |    |     |      |     |    |      |           | 親愛的客戶您好,<br>您已經透過「嗶嗶繳」繳費網完成繳費,明細如下:                                                                                                    |
|     |     |     |    |     |      |     |    |      |           | <ul> <li>織費日期 : 107/03/05</li> <li>織費項目 : 中華電信 電信費</li> <li>交易序號 : 0070039</li> <li>設備號碼 : 8900218403</li> <li>織費期限 : 107/03/05</li> </ul> |
|     |     |     | 此文 | 件受到 | 密碼侟  | 。護。 |    |      |           | 帳單識別 : G8                                                                                                    |
|     |     |     |    |     |      |     |    |      |           | 機構代號 : 225                                                                                                    |
|     |     |     |    | ••  | •0   |     |    |      |           | · 帳單月份 : 10702                                                                                                    |
|     |     |     |    |     |      |     |    |      |           | 微質金額 · 839<br>毛橋也 : 0                                                                                                    |
|     |     |     |    |     |      |     |    |      |           | 加款銀行 1030000<br>加款帳號 000002******8505<br>第1段條碼: 070305001<br>第2段條碼: G8225 8900218403                                                       |
|     | 1   | 1   |    |     |      |     |    |      |           | 第3段條碼: 07022200000839                                                                                                    |
| 1   | 2   | 3   | 4  | 5   | 6    | 7   | 8  | 9    | 0         | 溫馨提醒!本繳費明細非繳費憑證,如為公用事業繳費項目,請妥善保存原始「繳費通知單」或「繳費憑證                                                                                            |
|     | 1   | :   | ;  | (   | )    | \$  | &  | @    | "         | 类哦!                                                                                                    |
| #+= |     | •   | ,  |     | ?    | !   | ,  |      | $\propto$ |                                                                                                    |
|     | ABC |     |    | sp  | ace  |     |    | Go   | þ         |                                                                                                    |

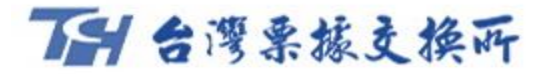

# 帳單登打繳費

| 輸入帳                 | 單內容                  |
|---------------------|----------------------|
|                     | 💐 🐼 🕸 📶 100% 🛢 15:17 |
| 測試<br><b>建峰線</b> 環境 |                      |
| 会灣自來水股              | 份有限公司                |
| 帳單登打                | 條碼                   |
|                     | 【〕帳單輸入範例             |
| 代收期限:               |                      |
| 106/12/21           |                      |
| 銷帳編號:               |                      |
| 12030314322501      |                      |
| 應繳總金額:              |                      |
|                     | 00000524             |
| 查核碼:                |                      |

|                |                                                      | 📲 🗭 👫 📶 100                                                                                         | 0% 🗋 15:1 |
|----------------|------------------------------------------------------|----------------------------------------------------------------------------------------------------|-----------|
| 単山             | 測試<br>環境                                             |                                                                                                    | :=        |
| ack            | 台灣白來7                                                | x股份有限公司                                                                                             |           |
|                |                                                      |                                                                                                    |           |
|                | 研                                                    | <b></b>                                                                                             |           |
|                |                                                      |                                                                                                    |           |
|                |                                                      | 0                                                                                                   |           |
|                | • •                                                  | -0                                                                                                  | C         |
|                | • •                                                  |                                                                                                    | D         |
| ۲ <sub>î</sub> | <ul> <li>一一</li> <li>台灣自來水股份</li> </ul>              | <b>一</b>                                                                                            | 資料        |
| ۲ <sub>î</sub> | ● ● ● ● ● ● ● ● ● ● ● ● ● ● ● ● ● ● ●                | <b>一</b> 一〇                                                                                         | 資料        |
| ۲ <sub>î</sub> | 台灣自來水股位<br>繳費                                        | <b>一</b><br>分有限公司」帳單<br>帳單共 1 張                                                                     | 資料        |
| Г <sub>1</sub> | 台灣自來水股位<br>繳費<br>代收期限                                | <b>一</b><br>分有限公司」帳單<br>帳單共1張<br>106/12/21                                                          | 資料        |
| r <sub>t</sub> | 台灣自來水股(<br>繳費)<br>代收期限<br>銷帳編號                       | <b>一</b><br>分有限公司」帳單<br>帳單共1張<br>106/12/21<br>1203031432250                                         | 資料        |
| Γt             | 台灣自來水股(<br>繳費<br>代收期限<br>銷帳編號<br>應繳總金額               | <ul> <li>今有限公司」帳單</li> <li>帳單共1張</li> <li>106/12/21</li> <li>1203031432250</li> <li>524元</li> </ul> | 資料        |
| Γ <sub>f</sub> | 台灣自來水股作<br>繳費<br>代收期限<br>銷帳編號<br>應繳總金額<br>查核碼        | o<br>分有限公司」帳單<br>帳單共1張<br>106/12/21<br>1203031432250<br>524元<br>4                                   | 資料<br>)1  |
| F <sub>1</sub> | 台灣自來水股作<br>繳費<br>代收期限<br>銷帳編號<br>應繳總金額<br>查核碼<br>手續費 | o<br>分有限公司」帳單<br>帳單共1張<br>106/12/21<br>1203031432250<br>524元<br>4<br>0元                             | 資料)1      |

1030000新光銀行

銀行

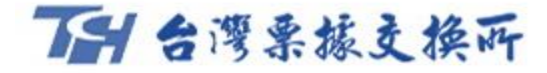

# 即時查詢繳費

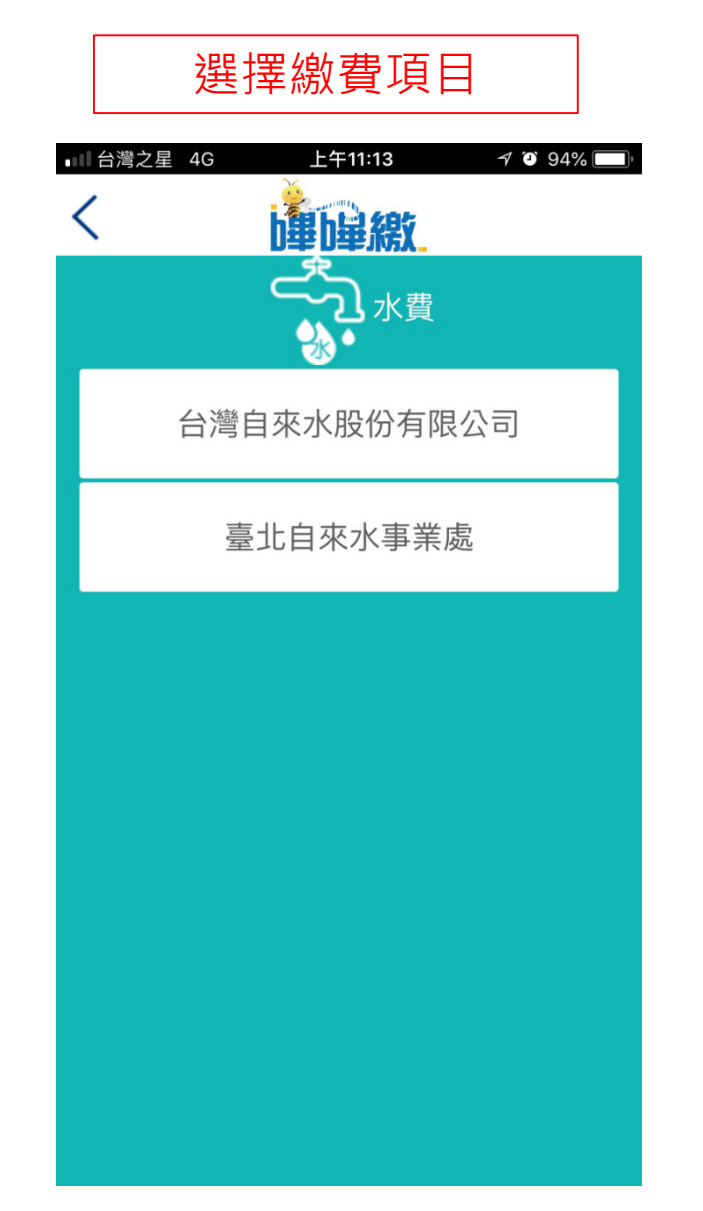

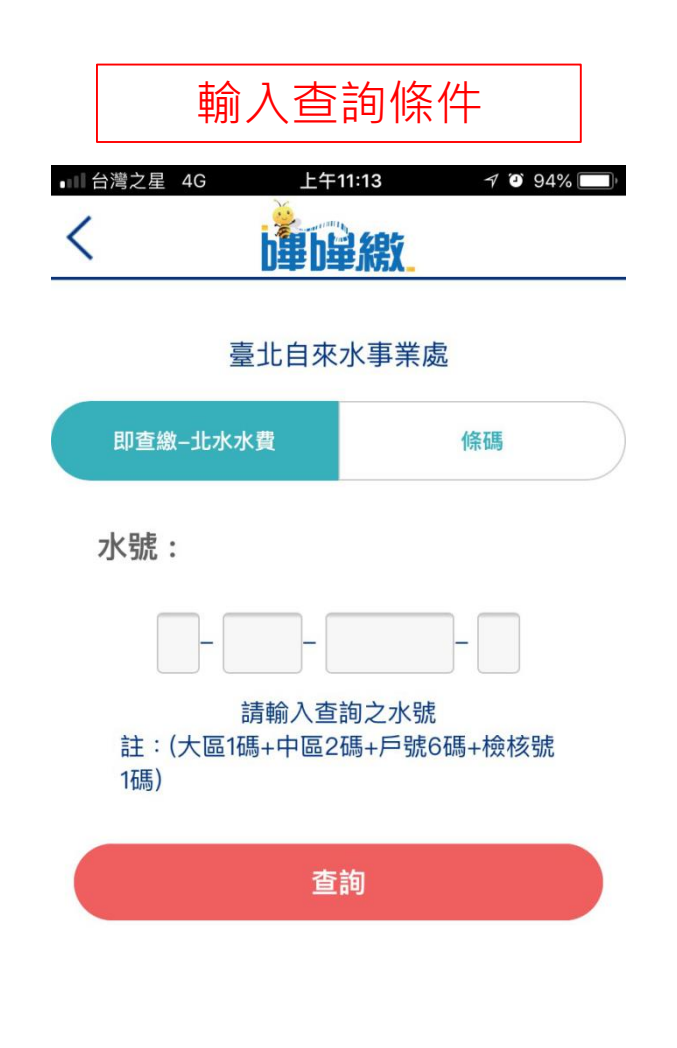

### 即時查詢繳費

7日台灣栗據支換所

臺北自來水事業處水費通知單(繳費憑證) Taipei Water Department Water Bill (Certificate of Payment) 23142 服務電話: 87335678、83695123 收件地址 服務地址:台北市思源街1號 本處統一編號:03774909 用户姓名 寄件日期:107/02/21 前期發票號碼 . . 收費年月 繳費期限 應繳總金額 序號 種別 册别 (Payment Due Date) (Total Amount Due) 大區 (Year/Month) 中區 户號 榆 027011 107年02月 107年03月19日 \$412 H 14 B01 A 項 額 1 25/252.0 口徑/基本費 用水地址 145.0 用水費: 397.0 水費項目小計: C100016293 水表號碼 水源保育與回饋費: 15.0 355 327 本期指針: 15.0 代徵費款小計: 上期指針: 412.0 應繳總金額(元): 28 本期用水度数: (本期金額:412.0元) 26283 22562 本期總表指針: 上期總表指針: 1/户數77 本户分攤總表度/戶數: 29 總用水度數: 用水計費期間: 下次抄表/收費日期: 請持本單繳費,經代收單位或本處收款蓋章後交繳費人收執作為憑證

確認帳單內容

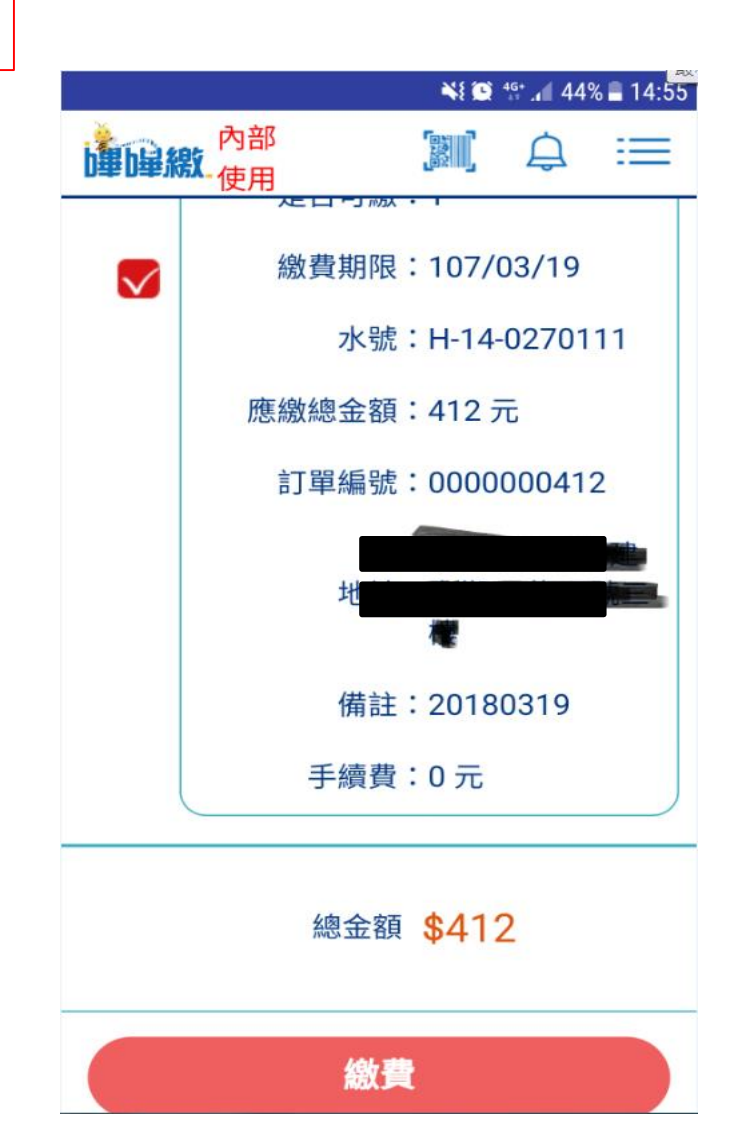

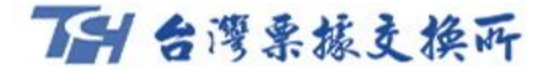

# 即時查詢繳費

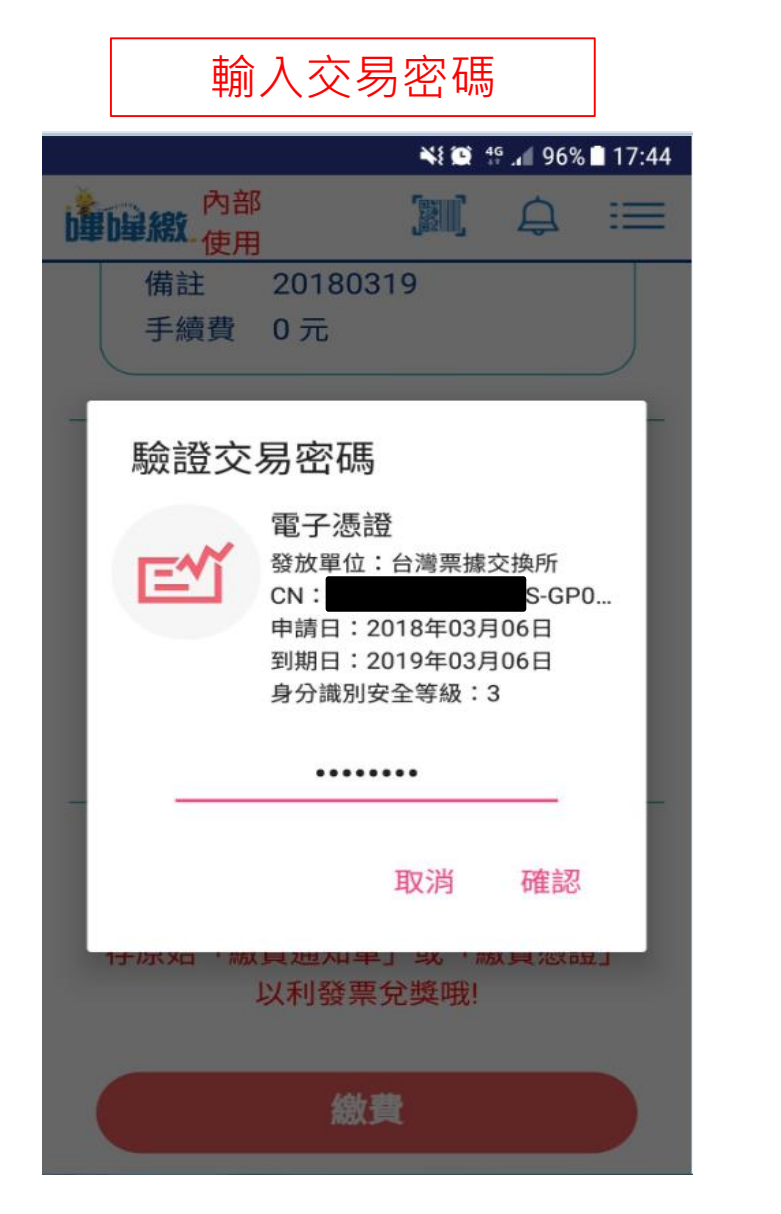

| 成功完成繳費                                                                                       |
|----------------------------------------------------------------------------------------------|
| ± ¥i @ ∰∎ 96% ∎ 17:45                                                                        |
| ● □ □ □ □ □ □ □ □ □ □ □ □ □ □ □ □ □ □ □                                                      |
|                                                                                              |
| 扣款<br>銀行                                                                                     |
| 扣款<br>帳號<br>000821*****7400                                                                  |
| 共成功繳費1張                                                                                      |
| 總金額 \$ 412 元                                                                                 |
| 「溫馨提醒♥」!本繳費明細非繳費憑<br>證,如為公用事業繳費項目,請妥善保<br>存原始「繳費通知單」或「繳費憑證」<br>以利發票兌獎哦!(預設使用扣款身分證<br>字號加密!!) |
| 下載繳費證明                                                                                       |